# Sonel PQM-700

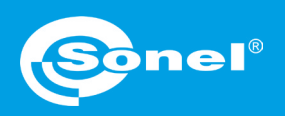

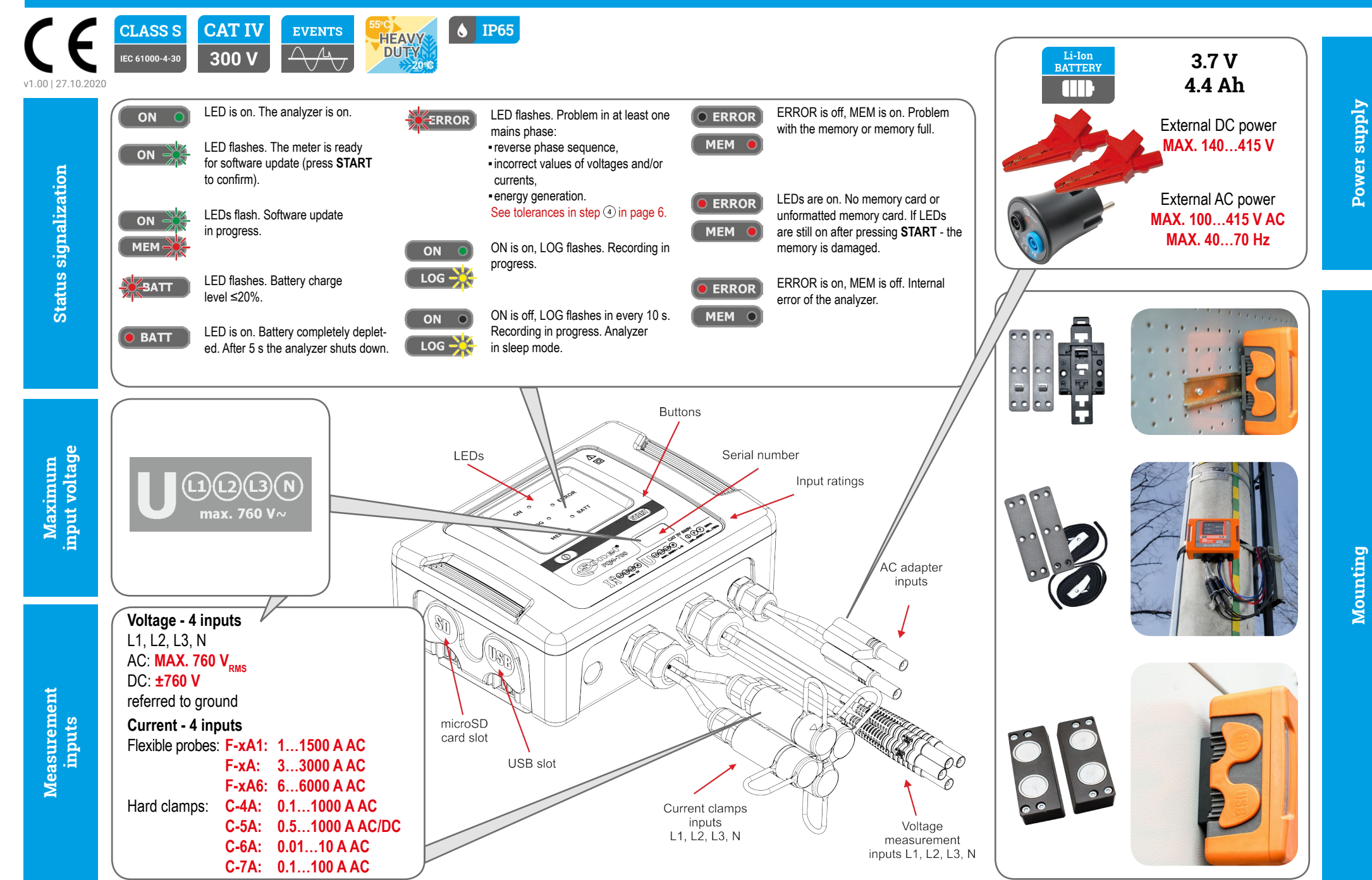

# Three steps to get results

| Method 1. Choose a function requiring analyzer connection                                                                                                    |
|----------------------------------------------------------------------------------------------------|
| Analyzer       Options       Window       Help         Image: Startup window       F2       F2       F2         Image: Startup window       F2       F2       F2         Image: Startup window       F2       F3       F4       F4         Image: Startup window       F4       F4       F4       F4       F4         Image: Startup window       F4       F4       F6       F6       F6       F7       F7       F7       F7       F7       Control       F7       F7       Control       F7       F7       Control       F7       F12       F12 |
| Analyzer connection window will appear.<br>- Choose the desired analyzer.<br>- Press Select.<br>- Enter PIN code (default: 000).<br>PQM-711 [S/N: DK0015] - GSM connection<br>PQM-711 [S/N: DK0015] - Wi-Fi connection<br>PQM-711 [S/N: DK0015] - Wi-Fi connection                                                                                                    |
| Method 2. Choose desired analyzer from the database                                                                                                    |
| Control     No.     Analyzer type     Serial number       Analyzer database     1     PQM-700     AZ0025                                                                                                    |
|                                                                                                    |
| Analyzer database                                                                                                    |
| Add Edit Remove                                                                                                    |
|                                                                                                    |

-

Getting started | Connecting the analyzer

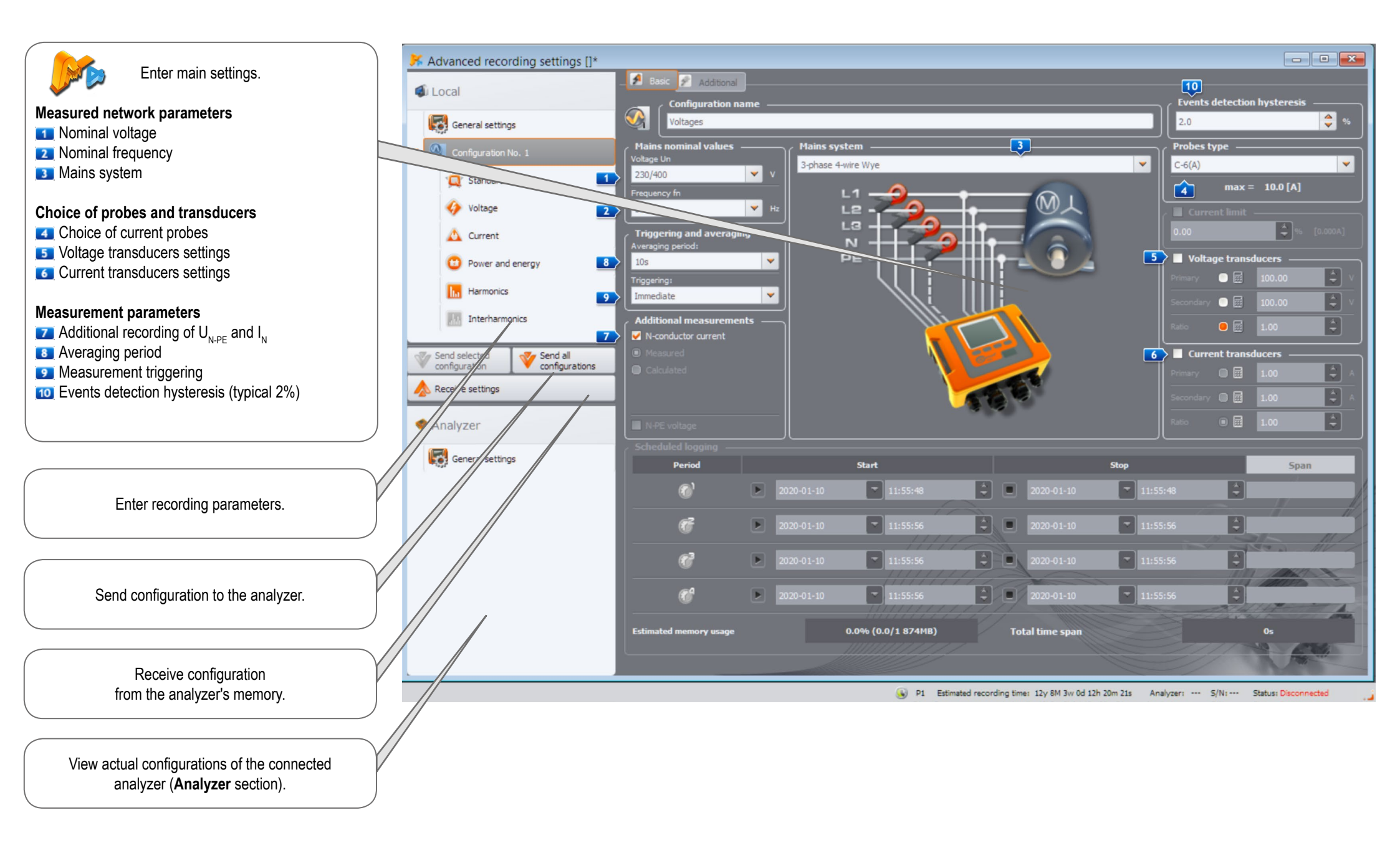

# Getting started | Choosing the mains system

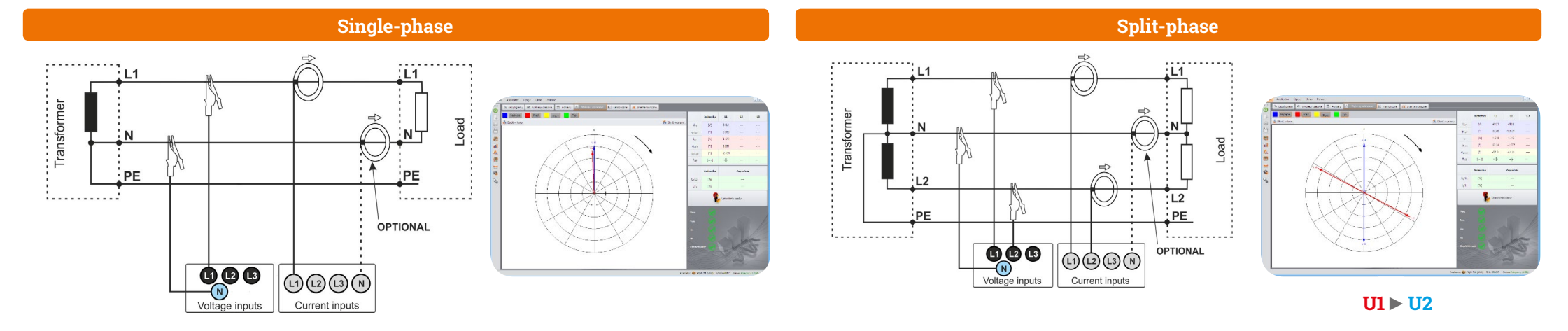

# 11 12 **Direct connection** OPTIONAL Current inputs Voltage inputs

Voltage inputs

1......

12

Transformer

**Direct connection** 

### 3-phase 4-wire (WYE with a neutral conductor)

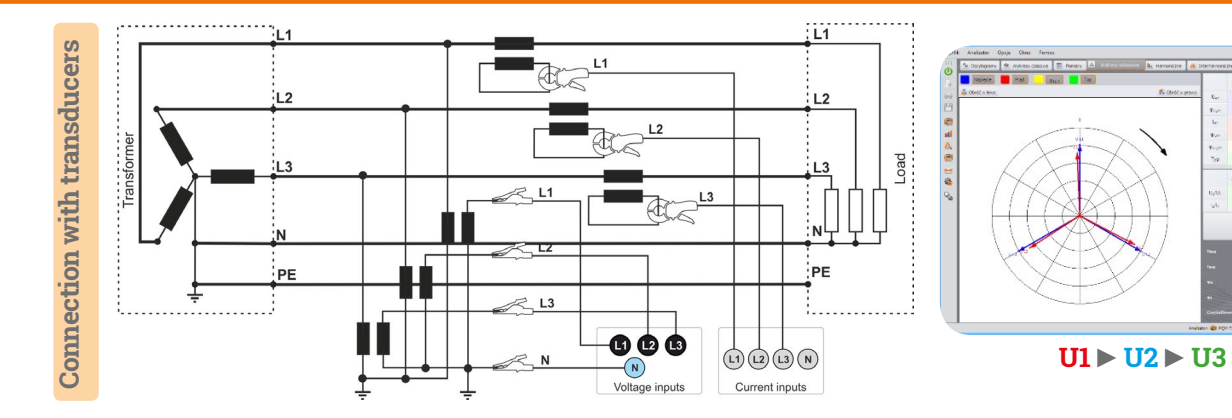

#### 3-phase 3-wire (Delta)

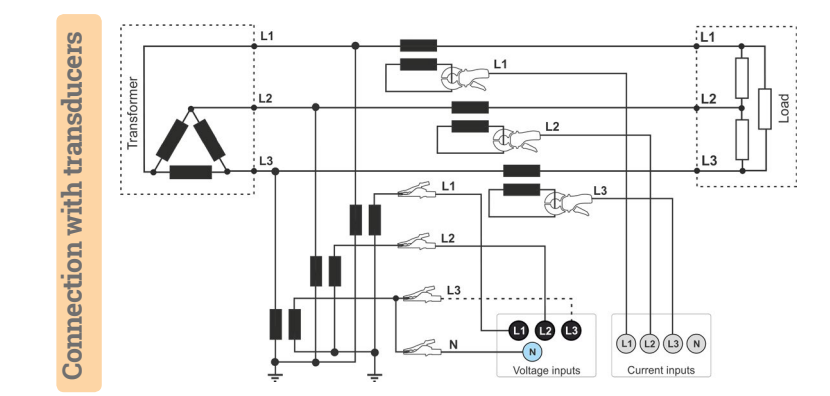

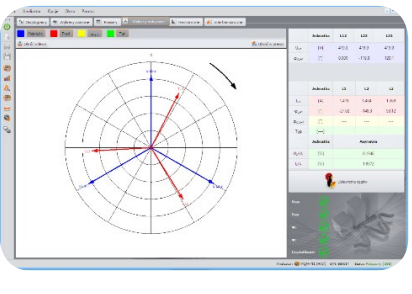

**U12** ► **U23** ► U31

L1

2

L3

.....

52()

Current inputs

page 4 / 12

# **Getting started | Adjusting transducer settings**

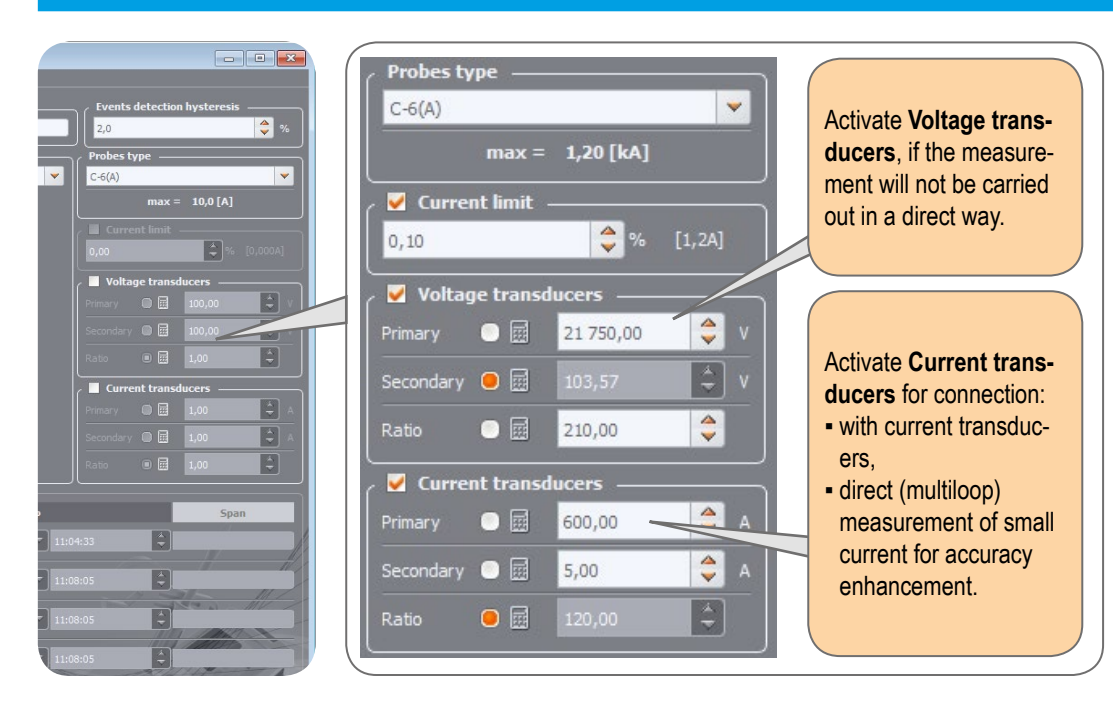

#### **Direct current measurement - enhanced accuracy**

The use of a current transmission in direct connection enhances probe sensitivity for small signal measurement. It decreases the upper measuring range according to the formula:

New range = Nominal probe range no. of turns and deepens the lower measuring range. It increases the accuracy and operating range of the probe. C-7A probe • nominal range 100 A • no. of turns = 5 Current transducers – 100 A \$ 0 👼 20,00 = 20 A New range = 5 turns -Secondary 📃 🧱 100,00 ÷. F-1A probe • nominal range 3000 A • no. of turns = 2 V Current transducers 3000 A \$ 1 500,00 -=1500 A New range = 2 turns

#### Measurement with transducers

Depending on the type of measured network (WYE with neutral / Delta), enter transducers' parameters and the nominal level of exceedings control.

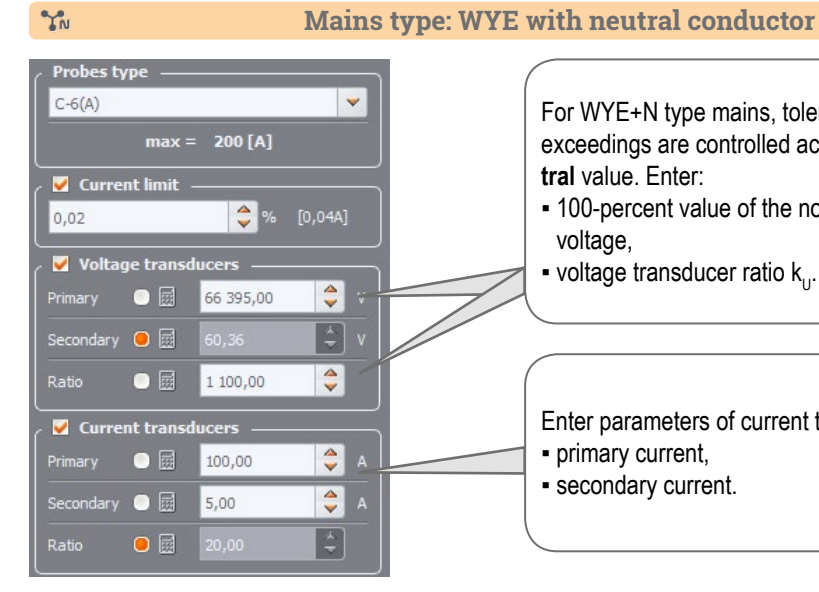

\$

\$

3 000,00

Secondary 💿 🧱

Ratio

#### For WYE+N type mains, tolerances, harmonics and exceedings are controlled according to phase-to-neutral value. Enter:

- 100-percent value of the nominal phase-to-neutral voltage.
- voltage transducer ratio k...

Enter parameters of current transducers: primary current, - secondary current.

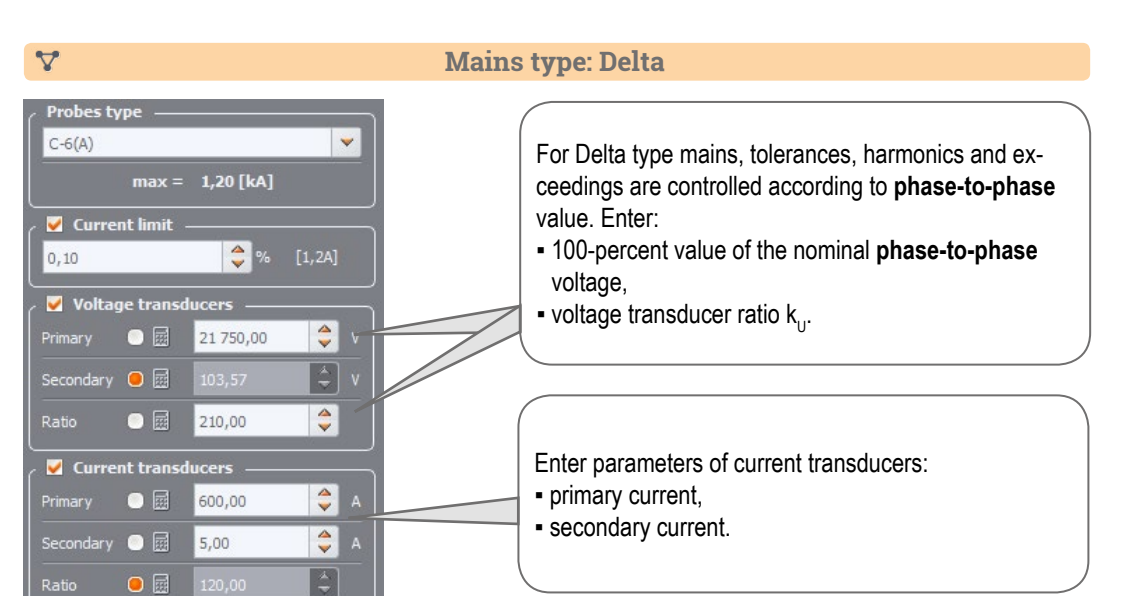

## **Measurements**

Mount the analyzer

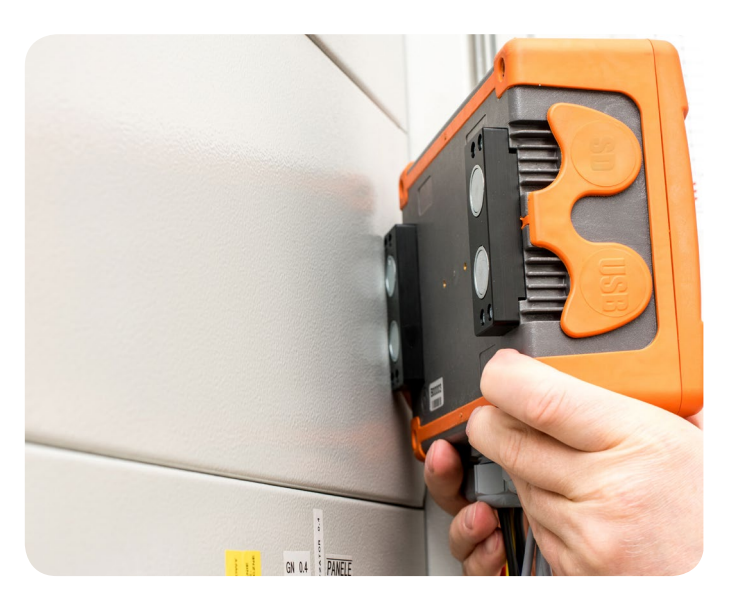

#### 2 Upload the configuration to the analyzer

Create a measurement configuration and upload it to the analyzer using **Sonel Analysis** software.

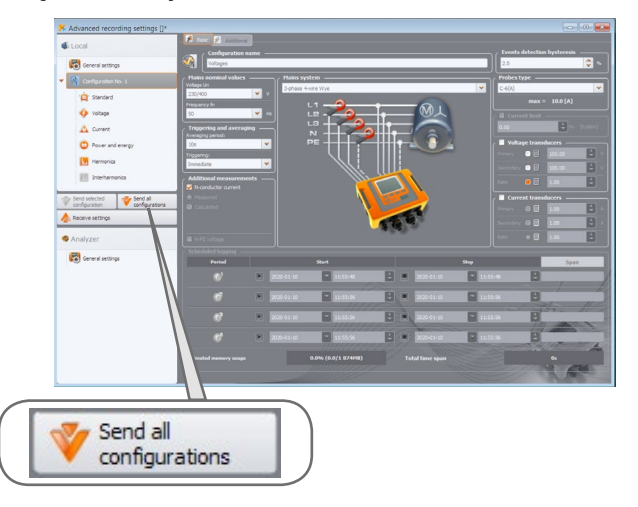

(3) Connect the analyzer to the network acc. to the configuration

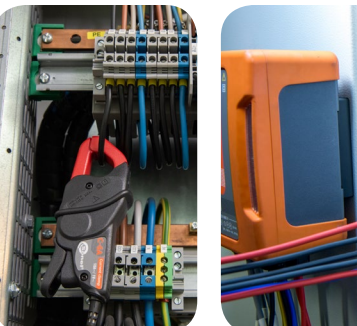

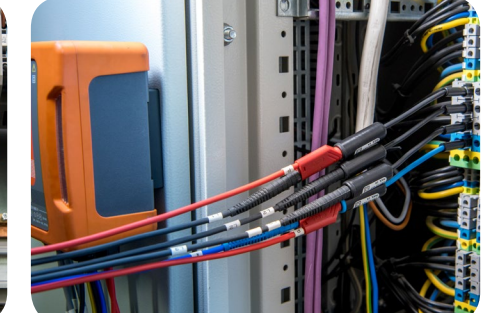

 Arrows on all clamps have to be pointed towards the electrical load.

 Pay close attention to connecting the analyzer in systems with transducers. In these systems, C-6A clamps will be useful - they are dedicated to measure current at transducers.

4)

#### Check the network status and the analyzer connection status

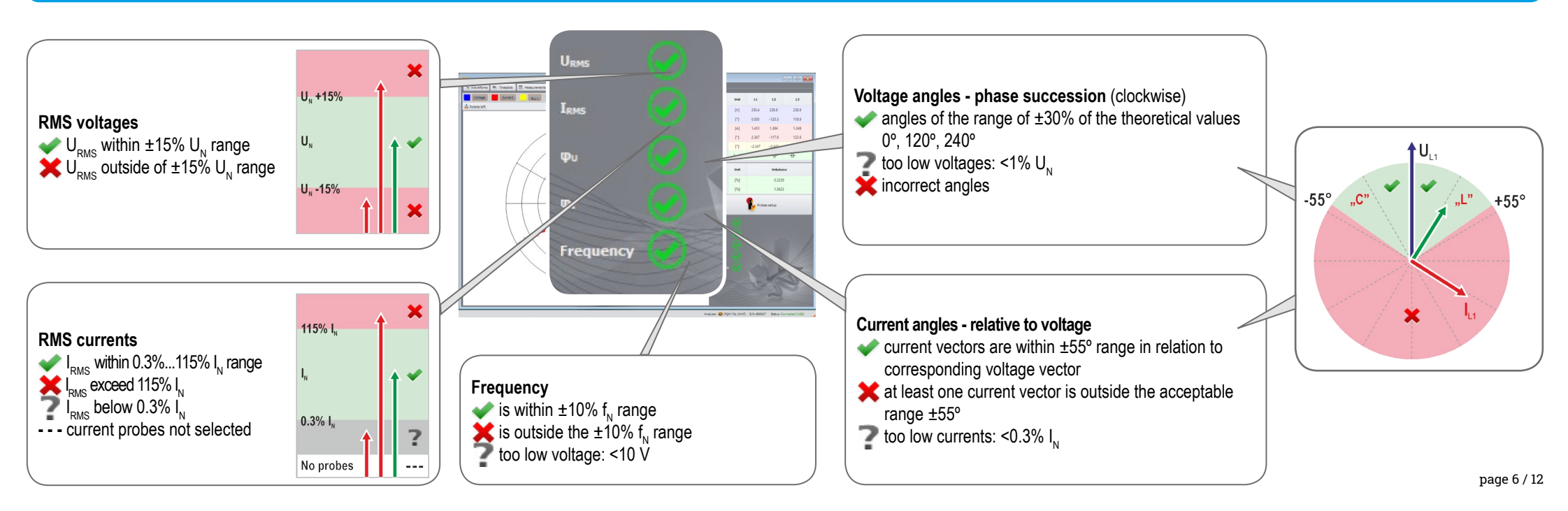

# **Measurements**

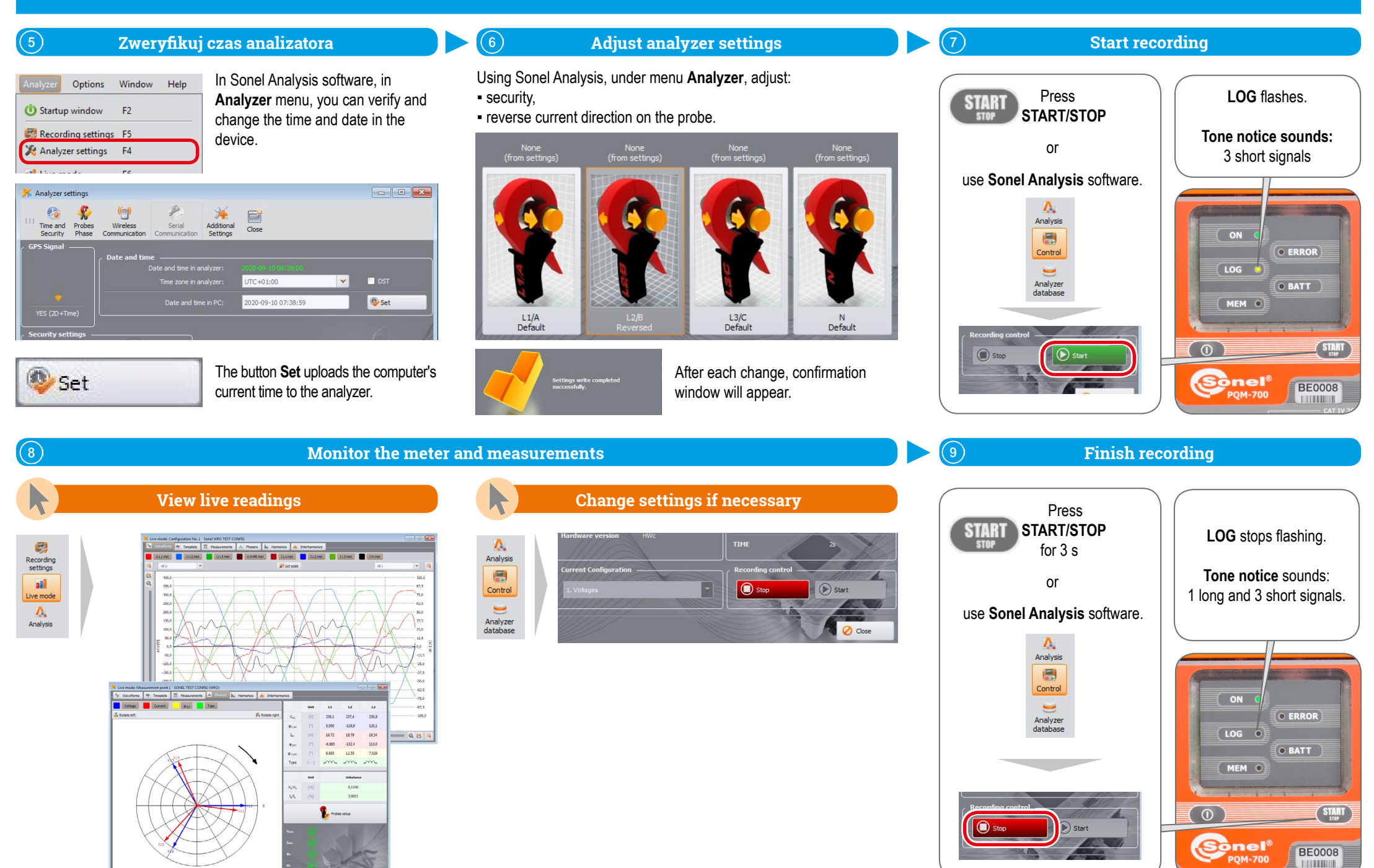

page 7 / 12

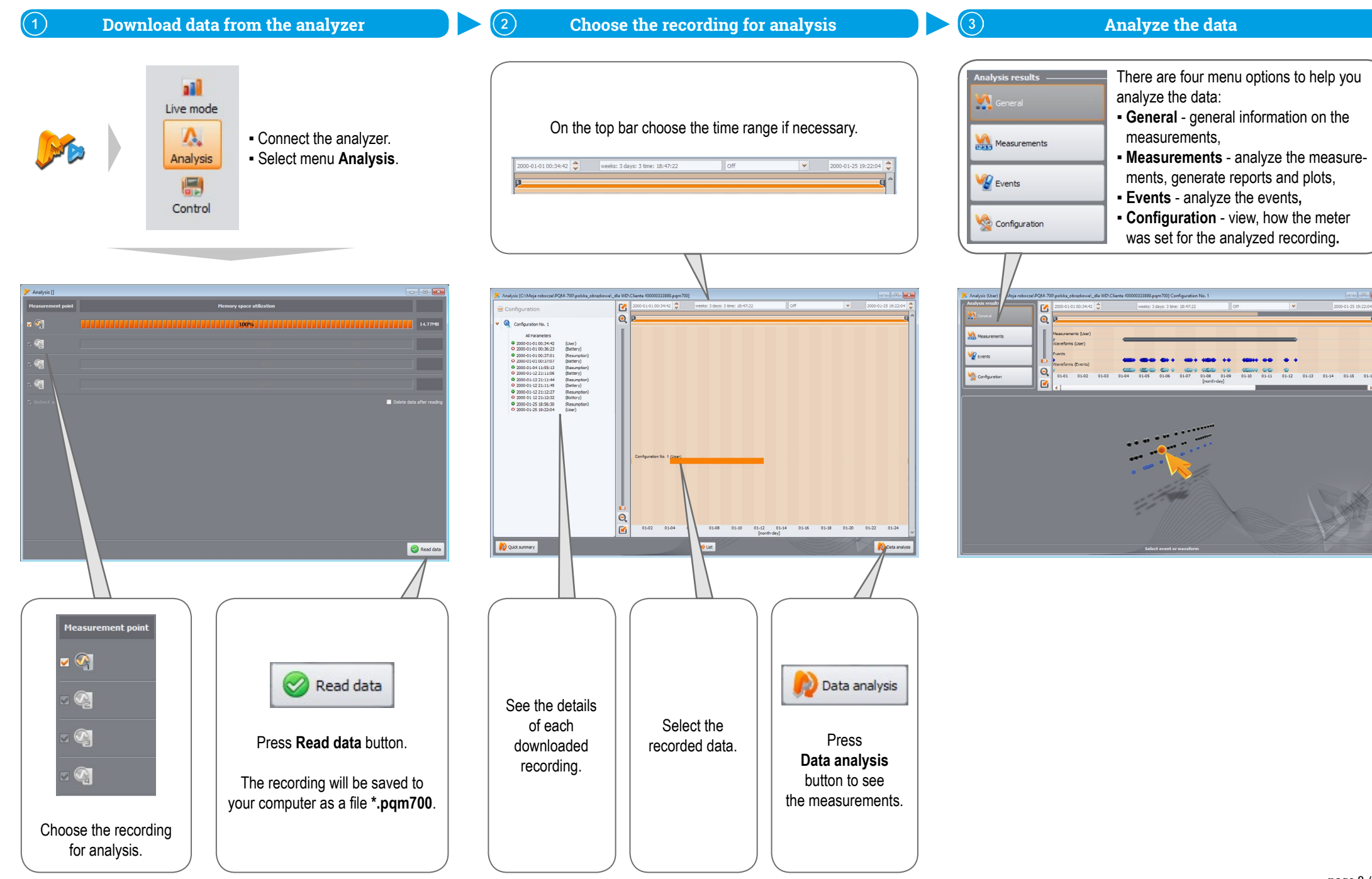

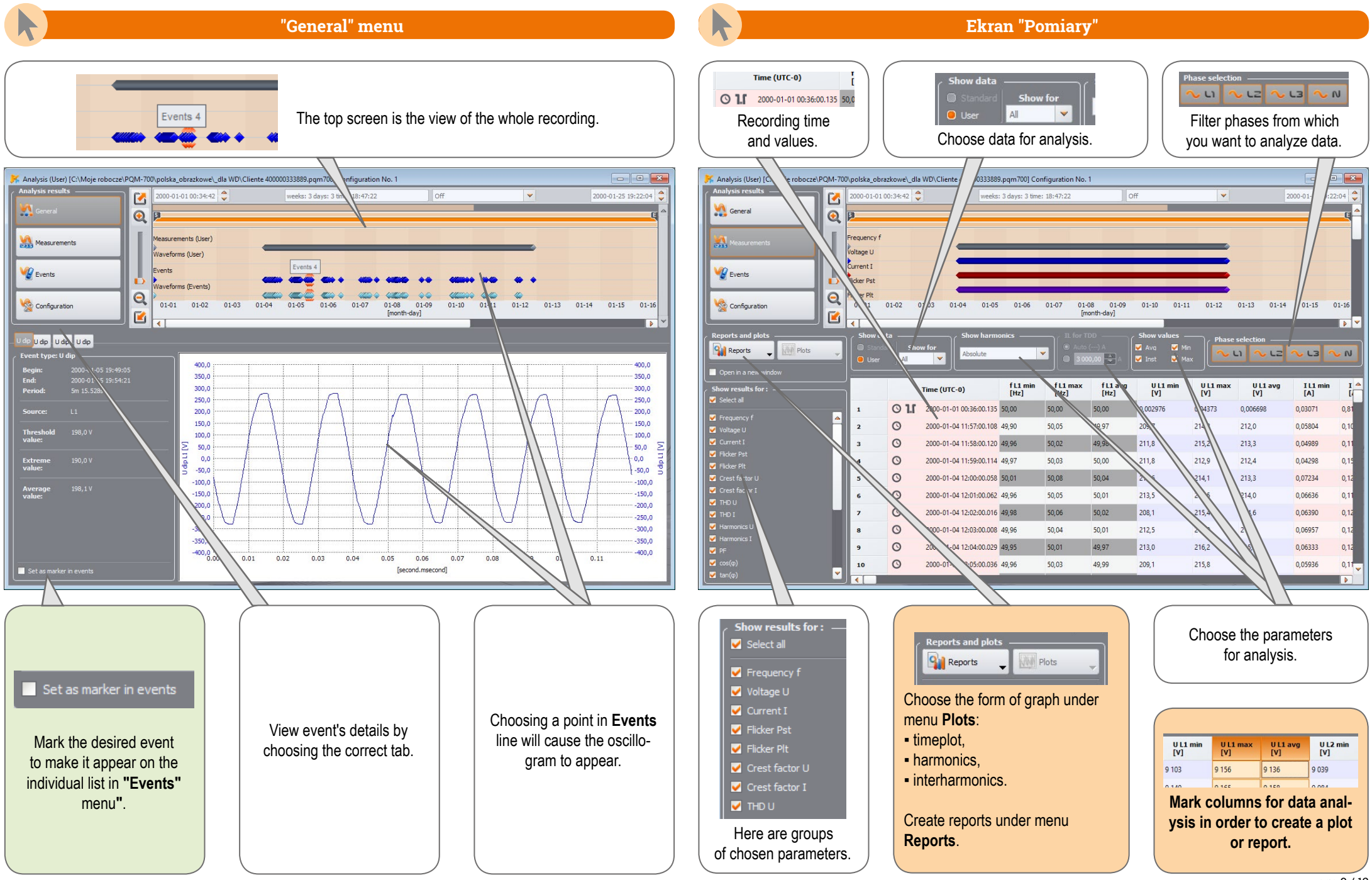

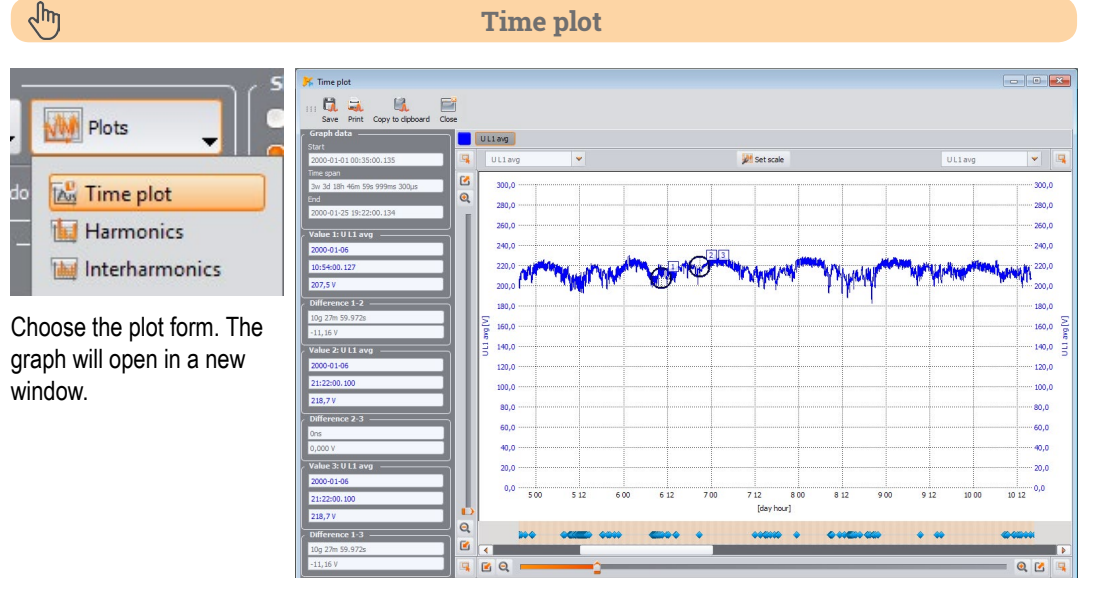

# Ś

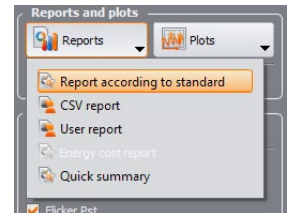

If the recording was made to verify compliance with a particular standard, choose **Report according to standard**, to create appropriate report.

#### **Creating reports**

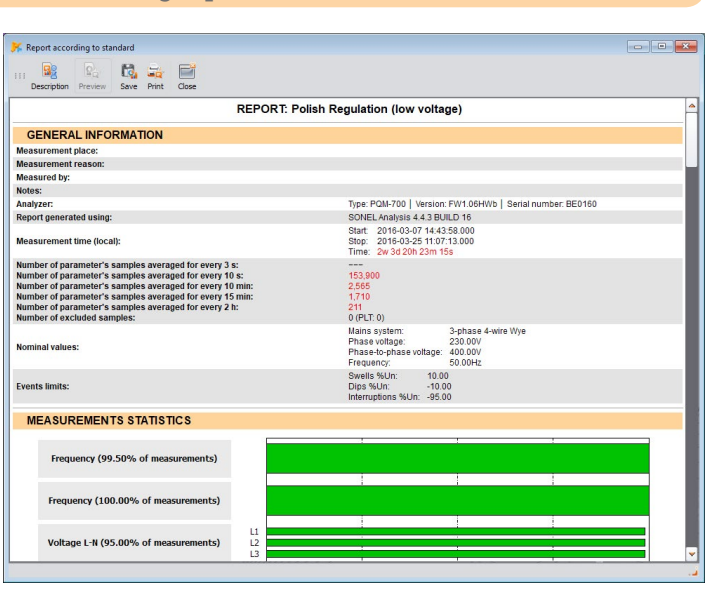

# Ju

#### Harmonics and interharmonics

Plots
Plots
Time plot
Harmonics
Interharmonics
Choose appropriate plot

Choose appropriate plot to analyze harmonics or interharmonics.

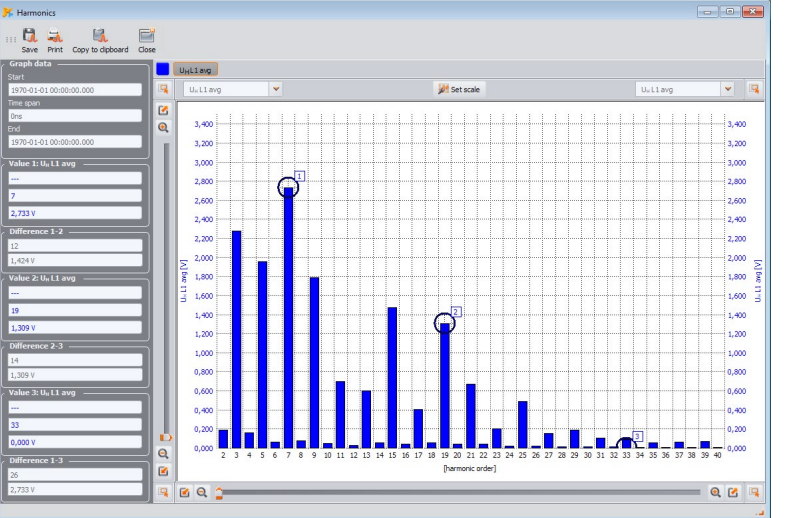

# Reports and plots

Ś

V Flid

You can also export data directly to CSV file.

#### Data export to CSV file

| Þ | BASE (F:) →PQM | Fext database                               |          |
|---|----------------|---------------------------------------------|----------|
|   | Nazwa          | Тур                                         | Data mo  |
|   | Measurement 1  | Microsoft Excel Comma Separated Values File | 2019-05- |
|   | Measurement 2  | Microsoft Excel Comma Separated Values File | 2019-05- |
|   | Measurement 3  | Microsoft Excel Comma Separated Values File | 2019-05- |

| A                          | В                | С | D   | E   | F | G   | Н          | 1            | J            | K           | L           | N      |
|----------------------------|------------------|---|-----|-----|---|-----|------------|--------------|--------------|-------------|-------------|--------|
| Analyzer:                  | PQM-700 (BE0702) |   |     |     |   |     |            |              |              |             |             |        |
| Recording start:           | 01.01.2000 00:36 |   |     |     |   |     |            |              |              |             |             |        |
| Recording stop:            | 25.01.2000 19:22 |   |     |     |   |     |            |              |              |             |             |        |
| Time:                      | (UTC+0)          |   |     |     |   |     |            |              |              |             |             |        |
| Flag:                      |                  |   |     |     |   |     |            |              |              |             |             |        |
| E - event                  |                  |   |     |     |   |     |            |              |              |             |             |        |
| P - PLL no synchronization |                  |   |     |     |   |     |            |              |              |             |             |        |
| G - GPS no synchronization |                  |   |     |     |   |     |            |              |              |             |             |        |
| T - time resynchronization |                  |   |     |     |   |     |            |              |              |             |             |        |
| A - A/D overflow           |                  |   |     |     |   |     |            |              |              |             |             |        |
| 1                          |                  |   |     |     |   |     |            |              |              |             |             |        |
| 2                          |                  | Έ | 'P' | 'G' | т | 'A' | Date       | Time (UTC+0) | fL1 avg [Hz] | UL1 avg [V] | IL1 avg [A] | I N av |
| 3                          |                  |   |     | 'G' |   |     | 04.01.2000 | 11:57:00.108 | 49,97        | 212,04      | 0,082665    | 0,0    |
| 1                          |                  |   |     | 'G' |   |     | 04.01.2000 | 11:58:00.120 | 49,98        | 213,26      | 0,079568    | 0.0    |
| 5                          |                  |   |     | 'G' |   |     | 04.01.2000 | 11:59:00.114 | 50           | 212,35      | 0,093639    | 0.0    |
| 5                          |                  |   |     | 'G' |   |     | 04.01.2000 | 12:00:00.058 | 50,04        | 213,31      | 0,093927    | 0,0    |
| 7                          |                  |   |     | 'G' |   |     | 04.01.2000 | 12:01:00.062 | 50,01        | 214,04      | 0,090833    | 0.0    |
| 3                          |                  |   |     | 'G' |   |     | 04.01.2000 | 12:02:00.016 | 50,02        | 214,65      | 0,089157    | 0,0    |
| 9                          |                  |   |     | 'G' |   |     | 04.01.2000 | 12:03:00.008 | 50,01        | 213,4       | 0,093679    | 0,0    |
| )                          |                  |   |     | 'G' |   |     | 04.01.2000 | 12:04:00.029 | 49,97        | 215,23      | 0,088776    | 0,0    |
| 1                          |                  |   |     | 'G' |   |     | 04.01.2000 | 12:05:00.036 | 49,99        | 212,42      | 0,083391    | 0,0    |
| 2                          |                  |   |     | 'G' |   |     | 04.01.2000 | 12:06:00.195 | 50,03        | 210,06      | 0,084156    | 0.0    |
| 3                          |                  |   |     | 'G' |   |     | 04.01.2000 | 12:07:00.141 | 50,04        | 215,64      | 0,089978    | 0.0    |
| 4                          |                  |   |     | 'G' |   |     | 04.01.2000 | 12:08:00.157 | 49,99        | 215,43      | 0,092426    | 0.0    |
| 5                          |                  |   |     | 'G' |   |     | 04.01.2000 | 12:09:00.112 | 50,03        | 215.57      | 0.091449    | 0.0-   |
| 3                          |                  |   |     | 'G' |   |     | 04.01.2000 | 12:10:00.058 | 50.04        | 216.35      | 0.082912    | 0.0-   |
| 7                          |                  |   |     | 'G' |   |     | 04.01.2000 | 12:11:00.056 | 50           | 214.35      | 0.086383    | 0.0:   |
| 3                          |                  |   |     | 'G' |   |     | 04.01.2000 | 12:12:00.183 | 50.06        | 214.27      | 0.089118    | 0.0-   |
| 9                          |                  |   |     | 'G' |   |     | 04.01.2000 | 12:13:00.130 | 50.03        | 214.31      | 0.091422    | 0.0    |
| )                          |                  |   |     | 'G' |   |     | 04.01.2000 | 12:14:00.112 | 50.04        | 212.92      | 0.086216    | 0.0    |
| 1                          |                  |   |     | 'G' |   |     | 04.01.2000 | 12:15:00.165 | 49.95        | 210.78      | 0.08944     | 0.0    |
| 2                          |                  |   |     | 'G' |   |     | 04.01.2000 | 12:16:00.007 | 49.95        | 210.99      | 0.08321     | 0.0    |
| 2                          |                  |   |     | 'C' |   |     | 04.04.2000 | 12-17-00 024 | 10.00        | 207 20      | 0.083001    | 0.01   |

Analysis (User) [C:\M

Geriera

A Measuremen

Configuratio

🙀 Reports 🖕 💹 Plots

Marker

timeplot for that event,

waveform for that event.

Can State Constantiation of Constantiation of Constantiatio of Constantiation of Constantiation of Con

140.0

160,0

180,0

-200,0 :

tab Marker.

8 2.00

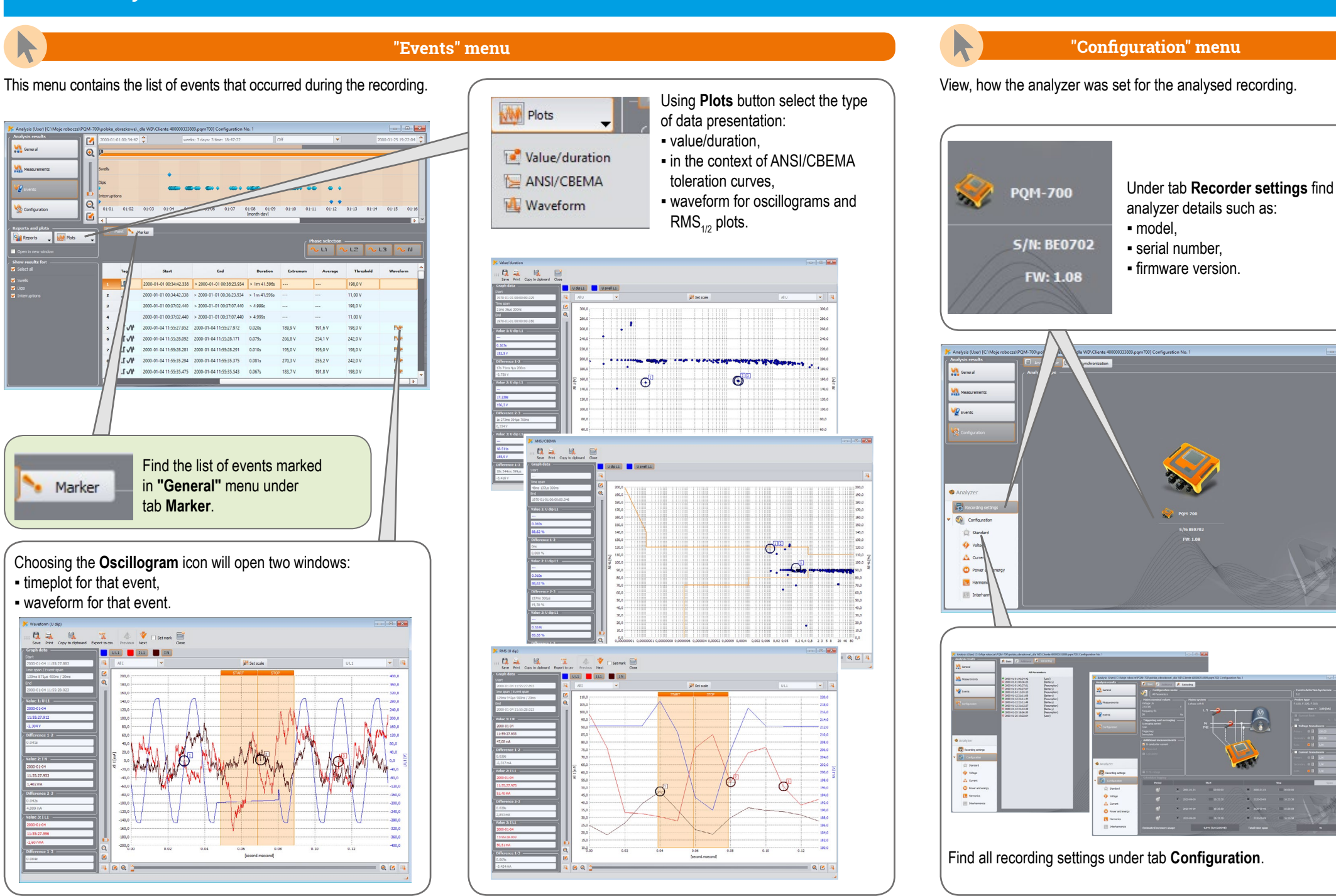

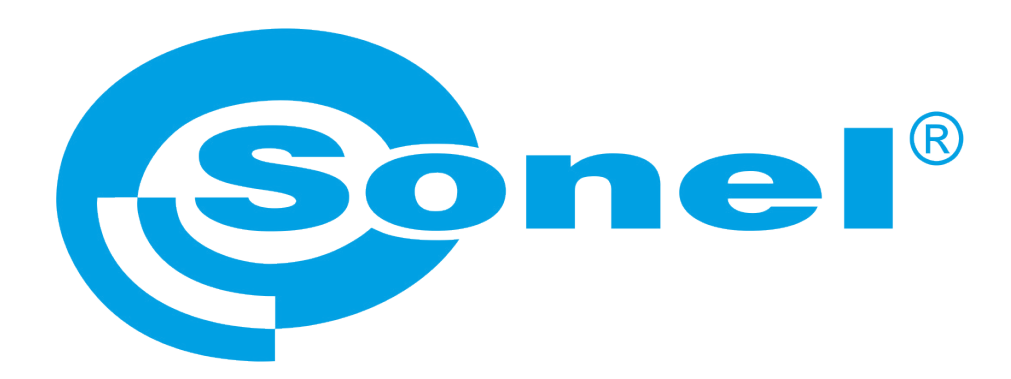

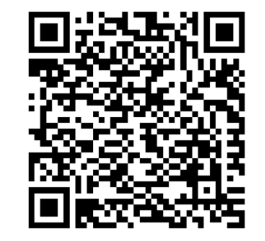

Find more information in the user manual and on our website www.sonel.pl/en